## Tipologia Partecipazione

2025/06/07 11:25

Questa pagina permette di visualizzare una griglia con le tipologie registrate.

| Tipologia Partecipazione                                                                                                    |        |                                                   |      |             |             |                      |
|----------------------------------------------------------------------------------------------------|--------|---------------------------------------------------|------|-------------|-------------|----------------------|
| 0                                                                                                    | Codice | Descrizione                                       |      | Utente mod. | Data mod.   | Dis.                 |
|                                                                                                    |        |                                                   |      |             |             | Abilitato ¥          |
| <ul> <li>Image: Image: Ima</li></ul> |        | TIPOLOGIA 1                                       |      |             | 30/11/-0001 |                      |
| <ul> <li>/ 02</li> </ul>                                                                                                    |        | TIPOLOGIA 2                                       |      |             | 30/11/-0001 |                      |
|                                                                                                    |        |                                                   |      |             |             |                      |
| + / # B B D 0                                                                                                    |        | H - et  Pagina 1 di 1   H - H Righe per pagina: 🔍 |      |             | Vt          | wellcoeti 1 - 2 di 2 |
|                                                                                                    |        |                                                   | ■ F2 | ? -Nuovo    | )           |                      |
|                                                                                                    |        |                                                   | n F3 | -Altra R    | icerca      |                      |

I due bottoni alla destra permettono di creare un nuovo elemento o di effettuare un'altra ricerca

La griglia presente la seguenti funzioni:

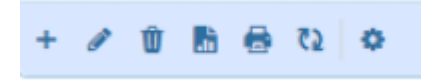

Da sinistra a destra :

- 1. Il primo simbolo permette di aggiungere una nuova riga alla tabella
- 2. Il secondo simbolo permette dopo aver selezionato un elemento di modificarlo
- 3. Il terzo simbolo permette dopo aver selezionato un elemento di eliminarlo
- 4. Il **quarto** simbolo permette di ottenere la tabella in formato exel
- 5. Il **quinto** simbolo permette di ottenere la tabella in formato pdf
- 6. Il **sesto** simbolo permette di aggiornare la griglia
- 7. Il settimo simbolo permette di modificare le impostazioni di visualizzazioni della tabella

## Tipologia Partecipazione (Ricerca)

Questa pagina permette la ricerca in base a due campi:

- 1. codice
- 2. descrizione

A destra troviamo i bottoni che permettono le operazioni di :

- 1. Nuovo: creare un nuovo elemento da inserire nella tabella
- 2. Elenca: in base ai dati inseriti nei campi di testo fa visualizzare la tabella frittata

## Parametri di ricerca :

- 1. Carica carica i parametri di ricerca precedentemente salvati
- 2. Salva salva i parametri di ricerca inseriti, sovrascrive i precedenti salvataggi
- 3. Reset elimina i campi compilati

| Tpologia Partecipacione |     |                   |
|-------------------------|-----|-------------------|
| Codice                  |     |                   |
| Descrizione             |     | Nuovo             |
|                         |     | Q,<br>Elenca      |
|                         |     | Parametri Ricerca |
|                         |     | Carica            |
|                         |     | 🗎<br>Salva        |
|                         | - 1 | Reset             |

## **Tipologia Partecipazione (Nuovo)**

Per creare una nuova tipologia, basta inserire nell'apposito campi di testi il codice e una breve descrizione. I bottoni presenti alla destra permettono di:

- 1. Aggiungi aggiungere alla tabella i dati inseriti
- 2. Altra ricerca ritorna alla pagina di ricerca
- 3. Torna Elenco ritorna alla pagine di elenco.

| Tipologia Partecipazione |  |                 |
|--------------------------|--|-----------------|
| Codice<br>Descrizione    |  | 🗎<br>Aggiungi   |
|                          |  | Altra Ricerca   |
|                          |  | F4-Torna Elenco |

From: https://wiki.nuvolaitalsoft.it/ - **wiki** 

Permanent link: https://wiki.nuvolaitalsoft.it/doku.php?id=guide:partecipo:tipologia\_partecipazione&rev=1719479780

Last update: 2024/06/27 09:16

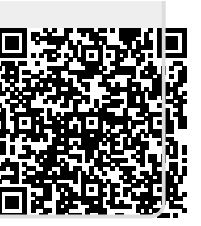